## aruku&のインストールと会員登録

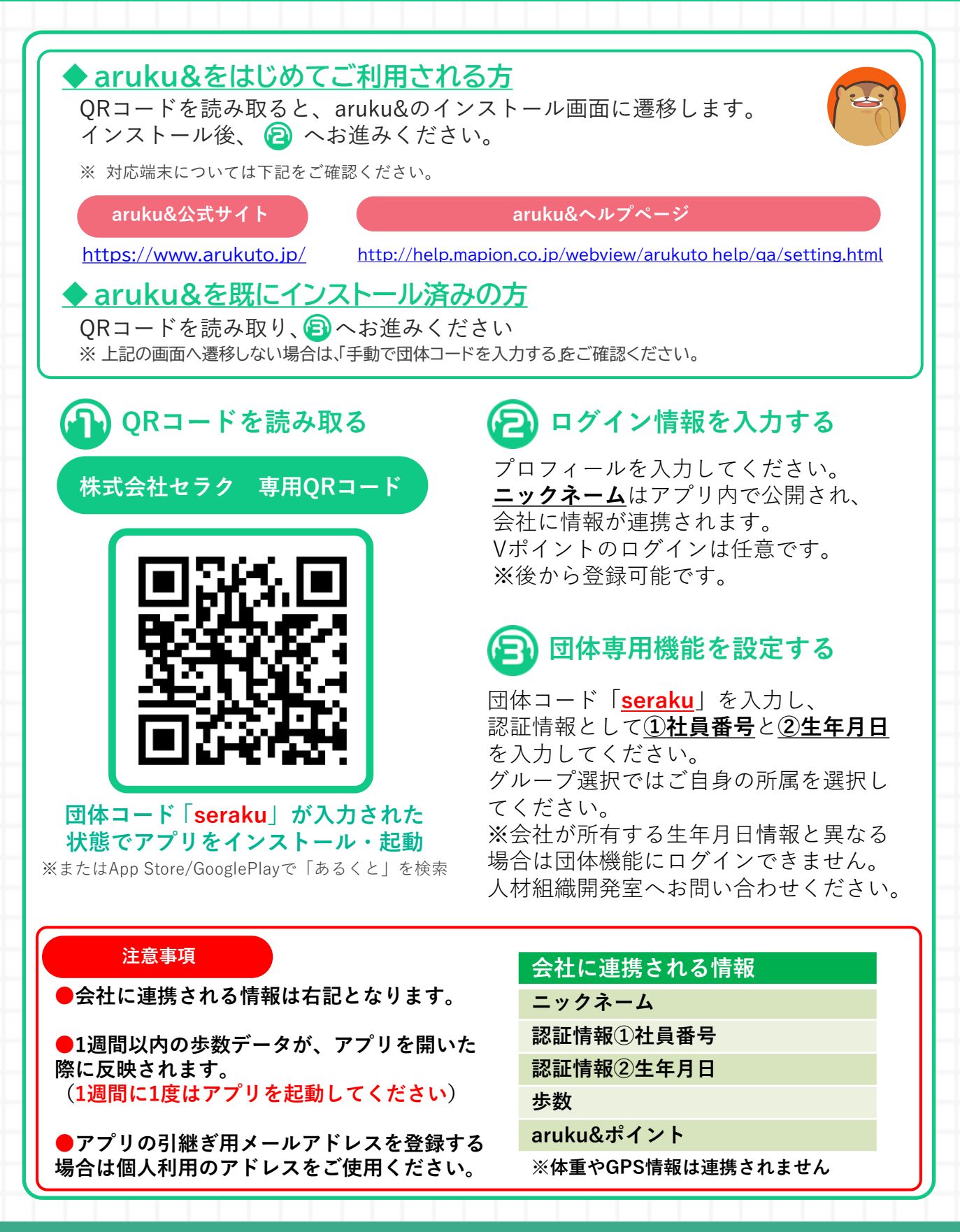

aruku&